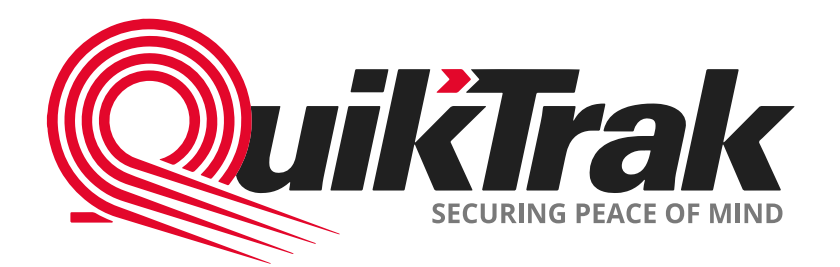

# Інструкція Користувача Мобільного Додатку

# Зміст

| 1. Вхід у свій мобільний додаток                                                     | 03 |
|--------------------------------------------------------------------------------------|----|
| 2. Місцезнаходження активу в реальному часі та оновлення інформації (Live активи)    | 04 |
| 3. Місцезнаходження активу в реальному часі та оновлення інформації (Protect активи) | 05 |
| 4. Налаштування сповіщень тривоги окремому активу (Live активи)                      | 06 |
| 5. Налаштування сповіщень тривоги окремому активу (Protect та Loc8 активи)           | 07 |
| 6. Налаштування сповіщень тривоги декільком активам                                  | 08 |
| 7. Перегляд плейбеку (історії поїздок) (тільки Live активи)                          | 09 |
| 8. Налаштування геозони (тільки Live активи)                                         | 10 |
| 9. Створення звіту (тільки Live активи)                                              | 11 |
| 10. Додавання контактів до списку контактів                                          | 12 |
| 11. Поповнення кредитів                                                              | 13 |
| 12. Оновлення до Live рішення (Protect та Loc8 активи)                               | 14 |
| 13. Зміна пароля                                                                     | 15 |
| 14. Перегляд останніх сповіщень тривоги (тільки Live активи)                         | 16 |
| 15. Шарінг (спільний доступ) активів                                                 | 17 |
| 16. Шарінг (поділитись доступом) посилання для відстеження активу                    | 18 |
| 17. Звіт про купівлю пального                                                        | 19 |
| 18. ССТУ-плеєр                                                                       | 20 |
| 19. Увімкнення функцій Геолок/Спливаючі повідомлення (Live активи)                   | 21 |
| 20. Увімкнення функцій Геолок (Protect та Loc8 активи)                               | 22 |

### Вхід у свій мобільний додаток

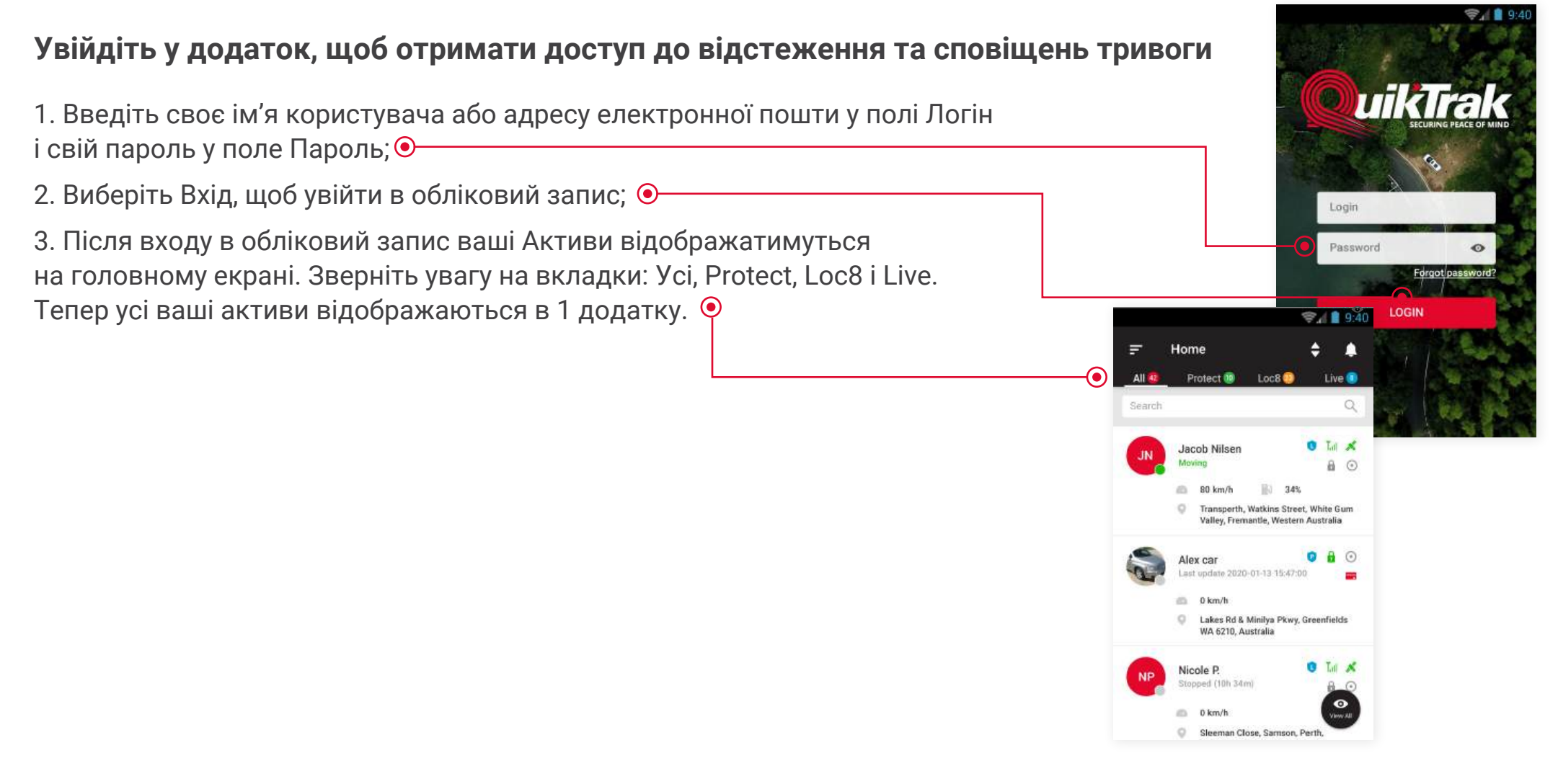

#### Підказка:

Ми наполегливо рекомендуємо вам змінити пароль за умовчанням для максимальної безпеки облікового запису.

#### Місцезнаходження активу в реальному часі та оновлення інформації (Live активи)

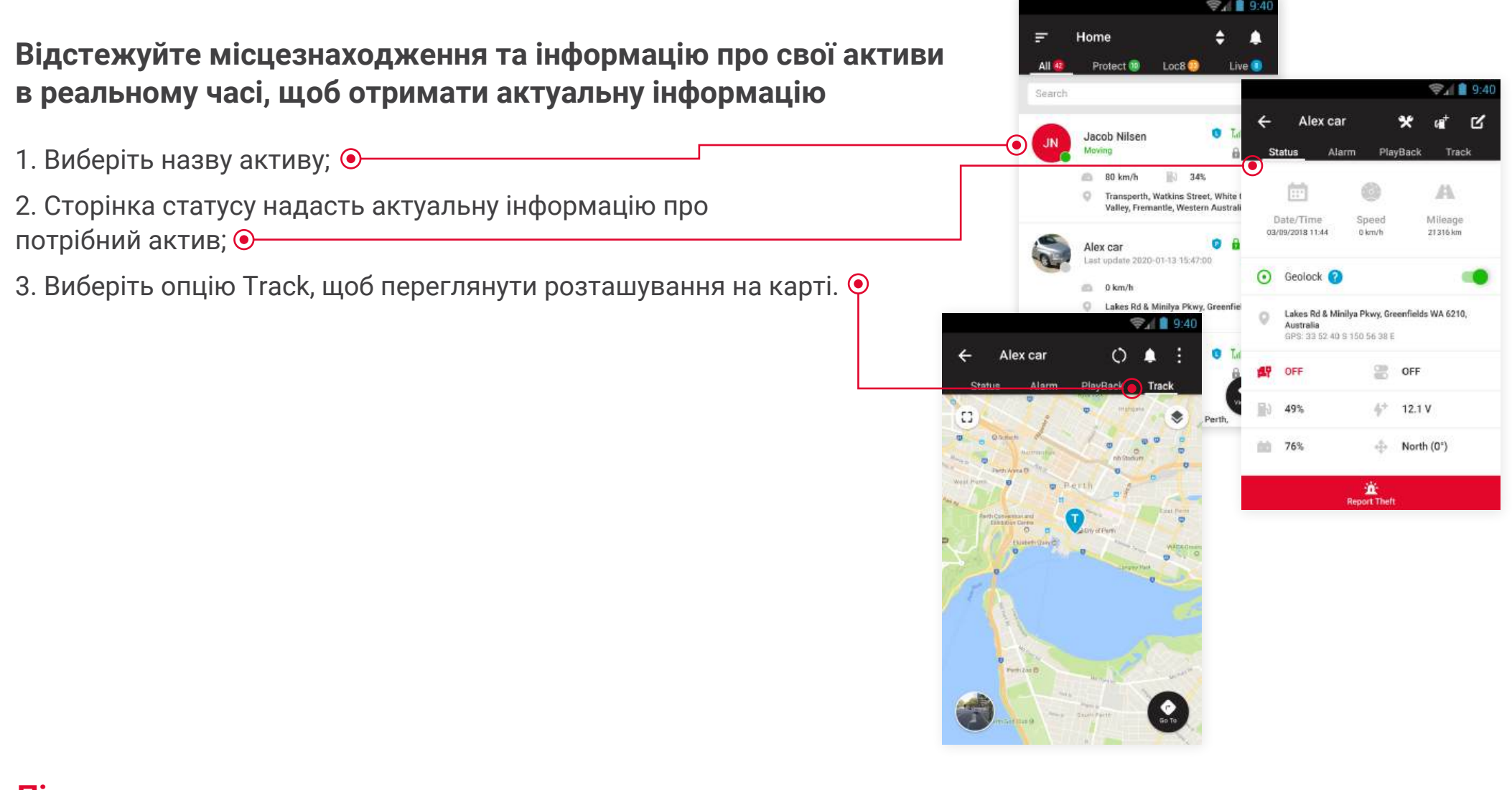

#### Підказка:

Потрібні маршрути? Натисніть опцію ПЕРЕЙТИ ДО (Go to) на сторінці відстеження, щоб отримати доступ до програмного забезпечення для картографування.

### Місцезнаходження активу в реальному часі та оновлення інформації (Protect активи)

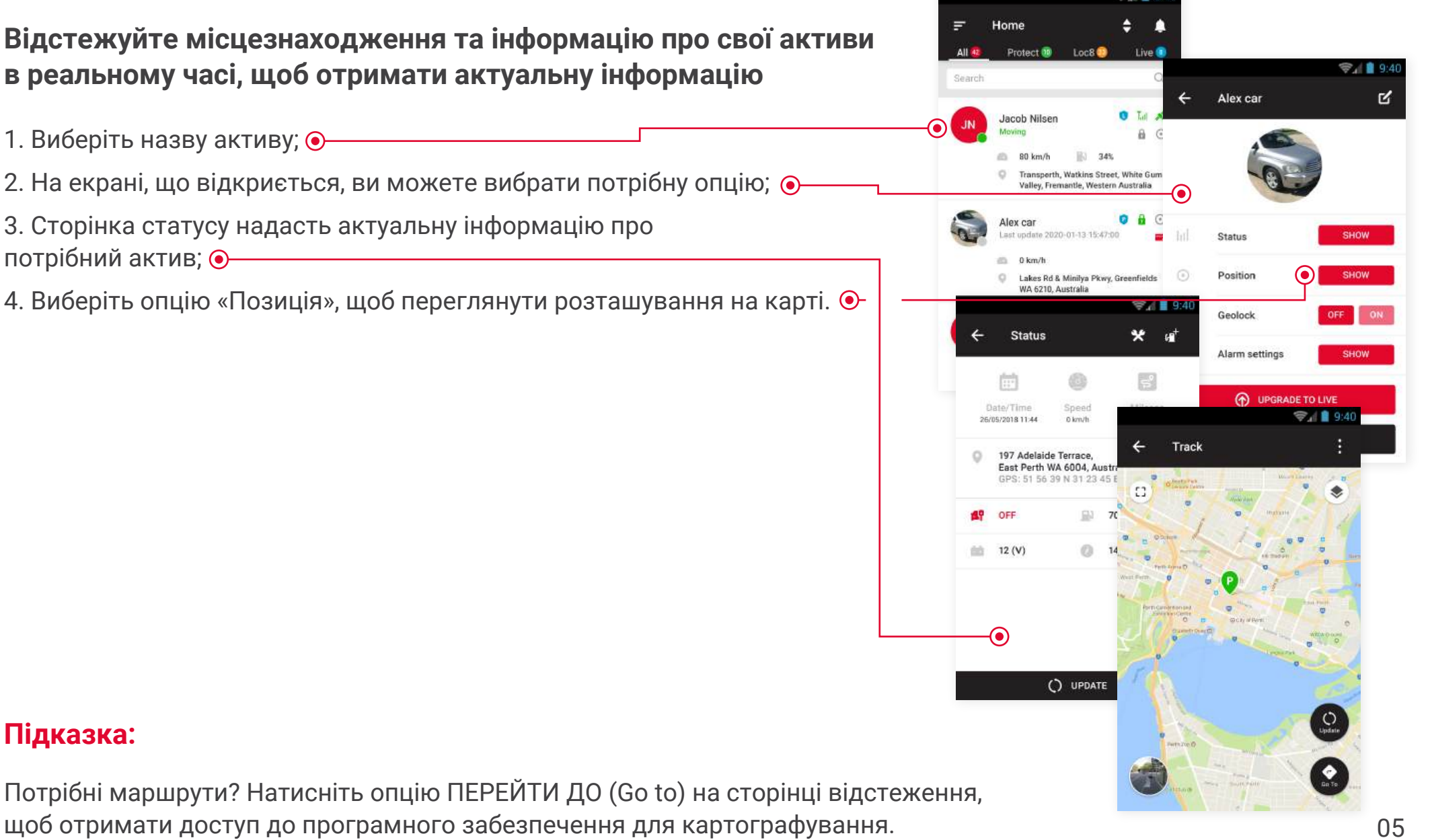

#### Налаштування сповіщень тривоги окремому активу (Live активи)

# Налаштування тривог не лише забезпечує додатковий захист, але також чудовий спосіб відстежувати використання вашого активу

1. Виберіть актив, для якого ви хочете встановити сповіщення; 📀

2. Виберіть вкладку Тривоги; 📀

3. У списку сповіщень виберіть потрібні, які ви хочете отримувати. Є 2 списки для пуш-повідомлень на ваш смартфон і електронну пошту. Виберіть значок Застосувати, щоб зберегти зміни; ●

4. Під час сповіщення ви отримаєте пуш-повідомлення. Або клацніть сповіщення, щоб відобразити інформацію, або увійдіть у додаток і виберіть піктограму дзвоника; •

5. Це відобразить сповіщення активів. Виберіть сповіщення, яке ви хочете переглянути; •

6. Щоб переглянути історію сповіщень, клацніть піктограму календаря. 🖗

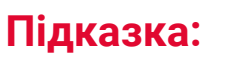

Функція перегляду історії сповіщень доступна лише для Live активів.

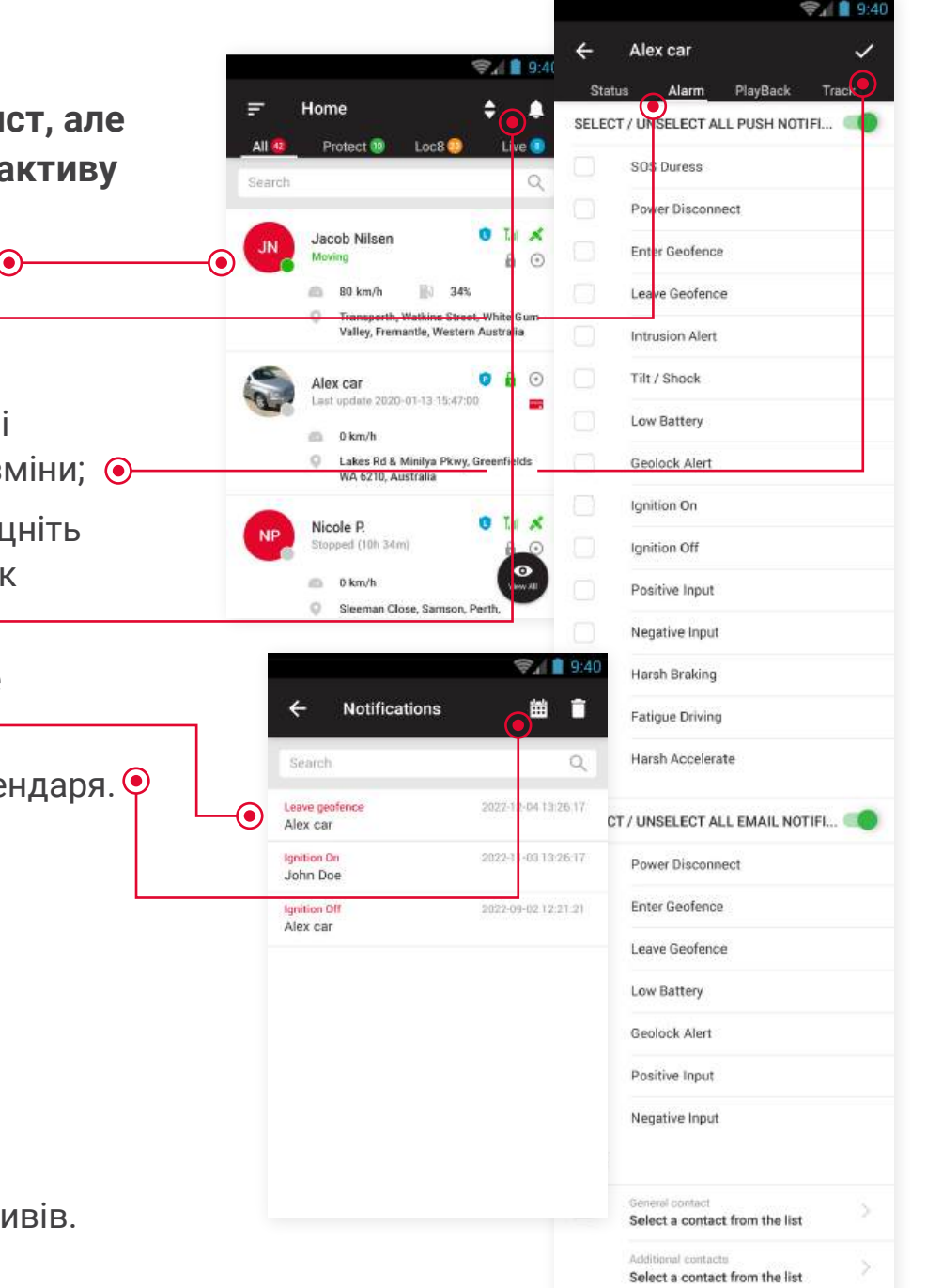

#### Налаштування сповіщень тривоги окремому активу (Protect і Loc8 активи)

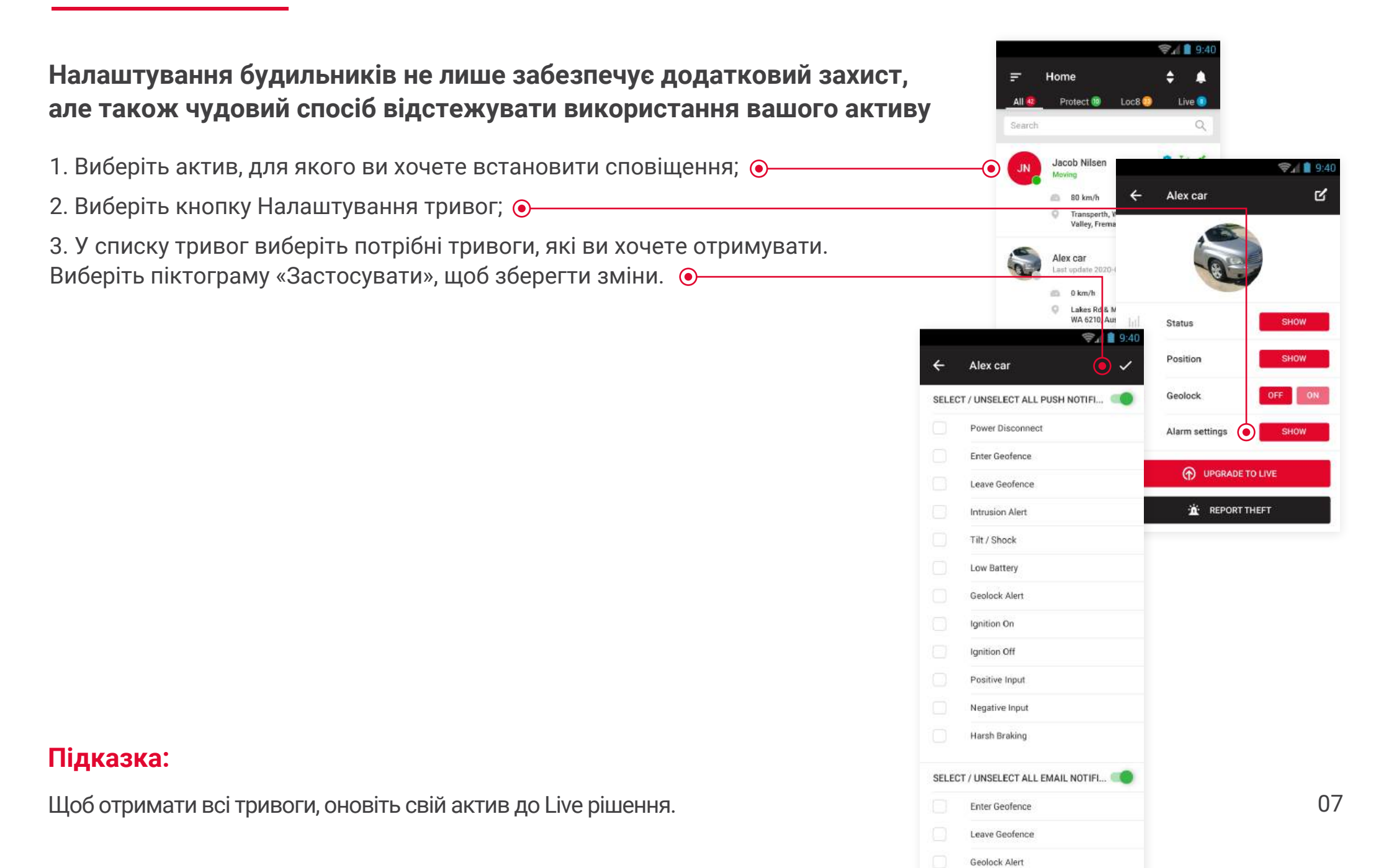

#### Налаштування сповіщень тривоги декільком активам

#### Встановлення тривоги для автопарку ніколи не було простіше

- Виберіть піктограму меню; 
  Виберіть вкладку Тривоги; 
  Виберіть потрібну категорію (Protect, Loc8, Live) і активи для застосування сповіщень; 
  Виберіть галочку, щоб перейти вперед; 
  Виберіть необхідні тривоги;
- 6. Установіть прапорець для збереження сигналів. 📀

#### Підказка:

Не отримуєте звукові та візуальні сповіщення? Перевірте нижче налаштування:

- Тривоги вибрані та ввімкнені
- Ваші дозволи налаштувань для додатку ввімкнено це стосується банерів, пам'яті та звукових сповіщень
- Ваші мобільні дані активні.

Хочете переглянути свій журнал тривог? Виберіть піктограму ДВІНОЧКА у верхньому правому куті, щоб переглянути всі збережені сповіщення тривог.

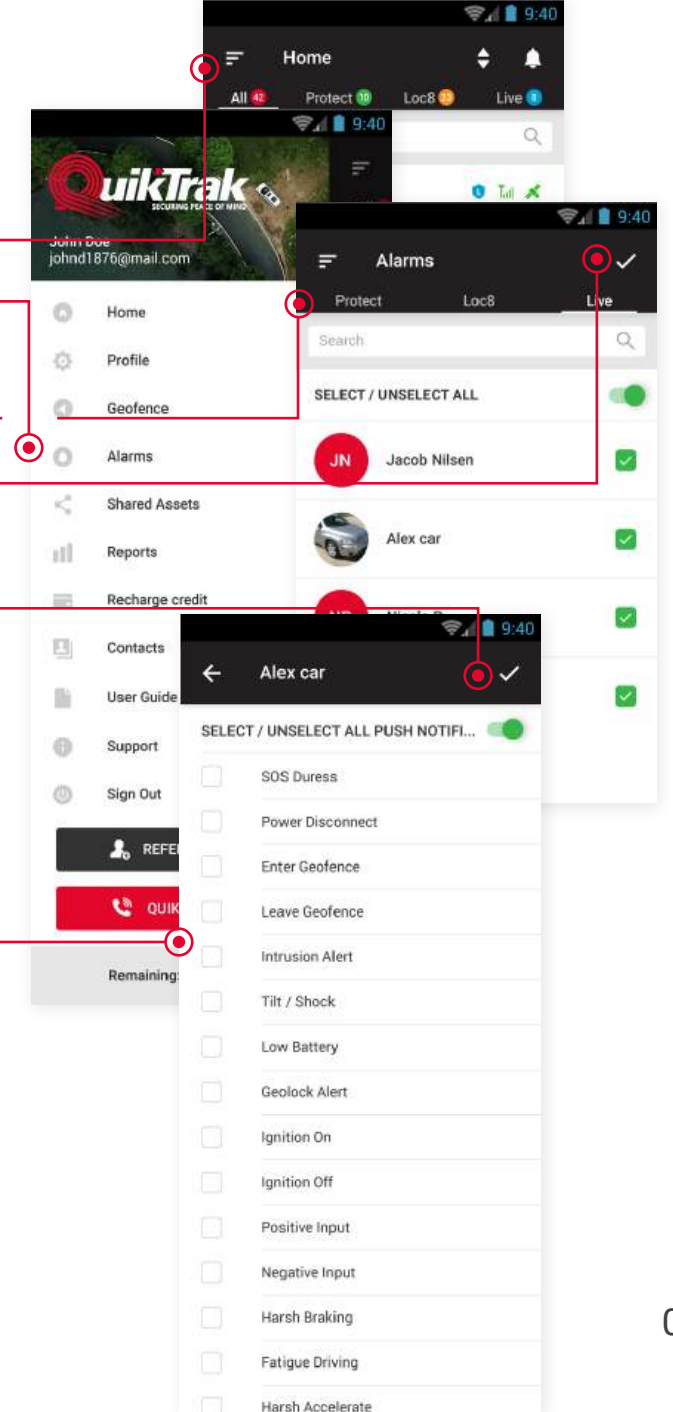

# Плейбек покаже маршрут активів, швидкість, зупинки та статистичну інформацію 1. Виберіть актив, для якого ви бажаєте переглянути плейбек; 📀 2. Виберіть вкладку Плейбек; 📀 3. Встановіть дату та час початку та кінця; Натисніть значок Застосувати; • 4. Записаний маршрут відобразиться на карті. Це дозволить вам перемикати бажаний час і швидкість відтворення; 📀-

#### Підказка:

У вкладках: Підсумок, Поїздки та Активність ви можете переглянути більш детальну інформацію про поїздки та події.

Що довше відтворення, то більше часу може знадобитися для завантаження даних. На вебсайті можна отримати доступ до даних відтворення за 30 днів в розділі звітів.

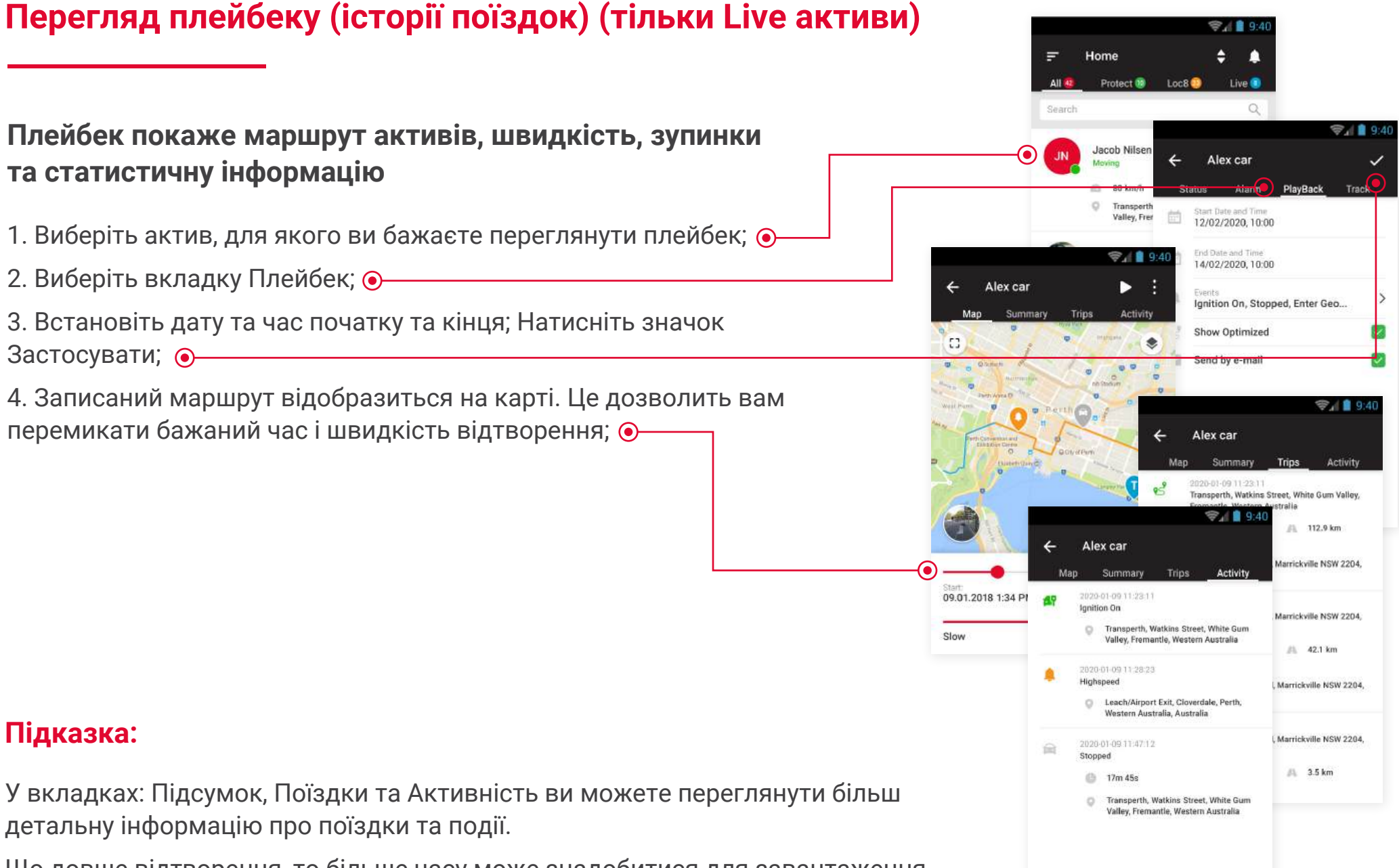

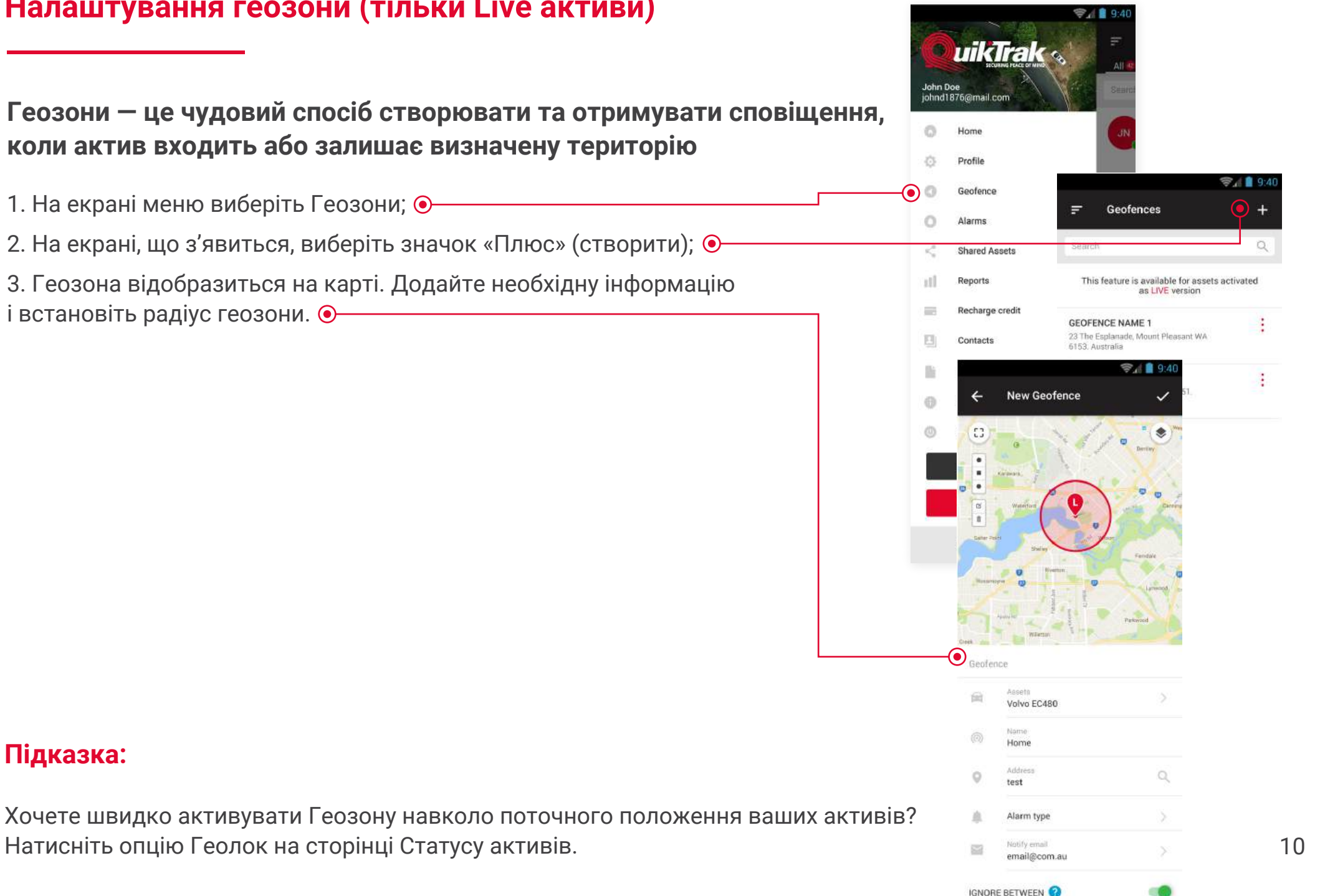

#### Налаштування геозони (тільки Live активи)

#### Створення звіту (тільки Live активи)

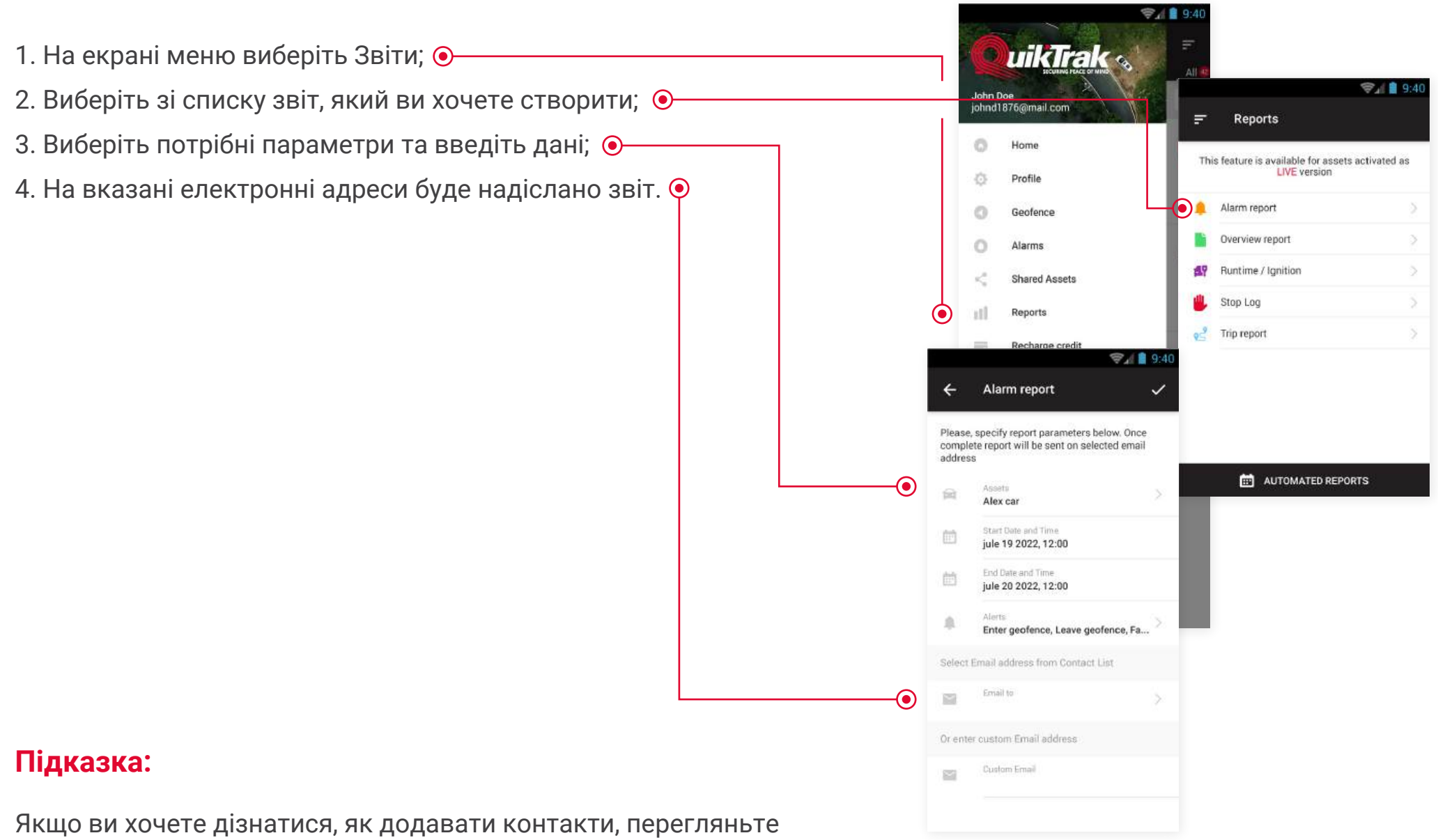

наступний розділ — Додавання контактів до списку контактів.

#### Додавання контактів до списку контактів

# При створенні звітів, для більш швидкої та зручної відправки, ви можете створити список контактів, на які в подальшому будуть надсилатися звіти

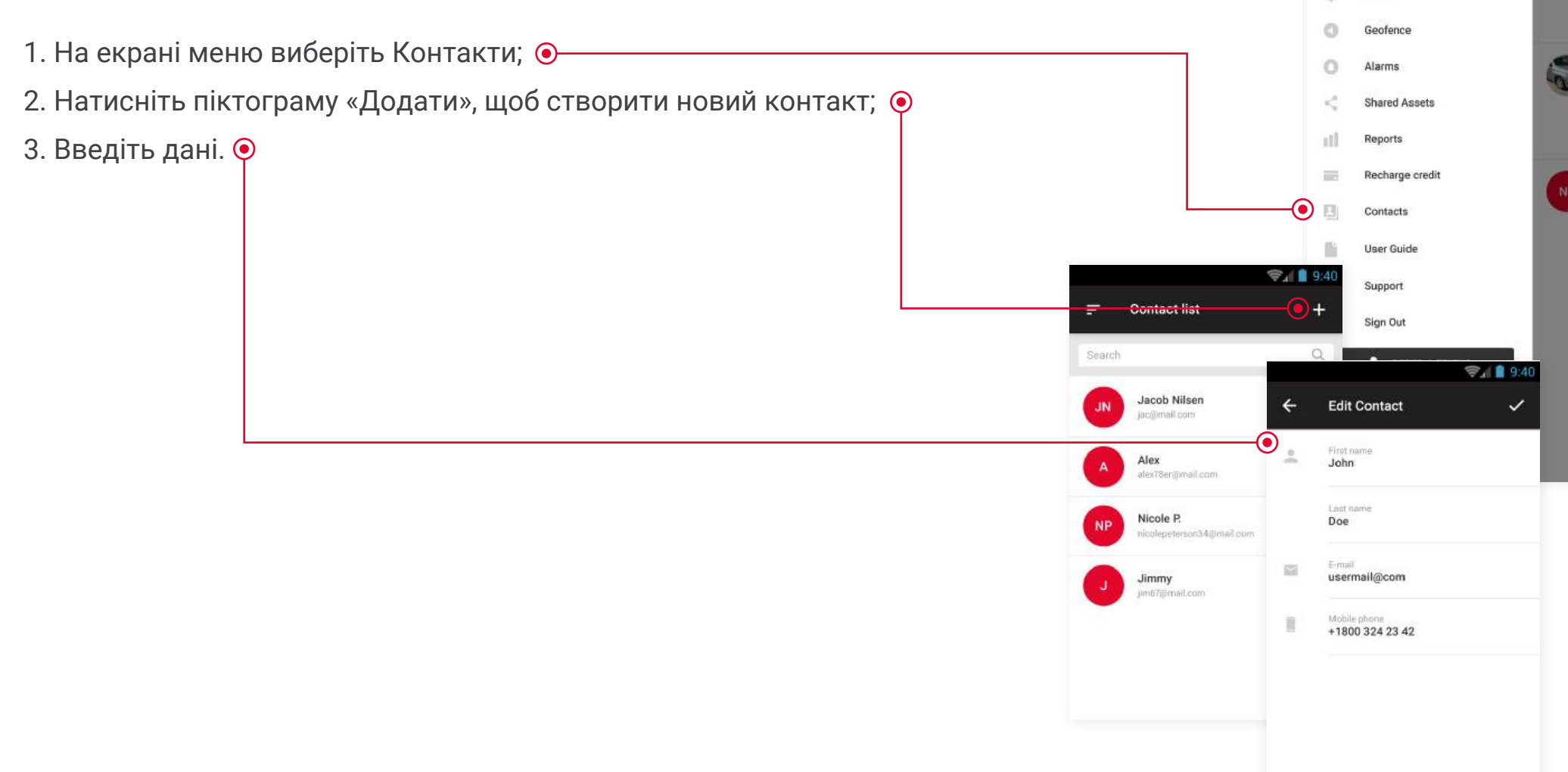

9:4

**uikTrak** 🔬

John Doe johnd1876@mail.com

Home

Profile

### Поповнення кредитів

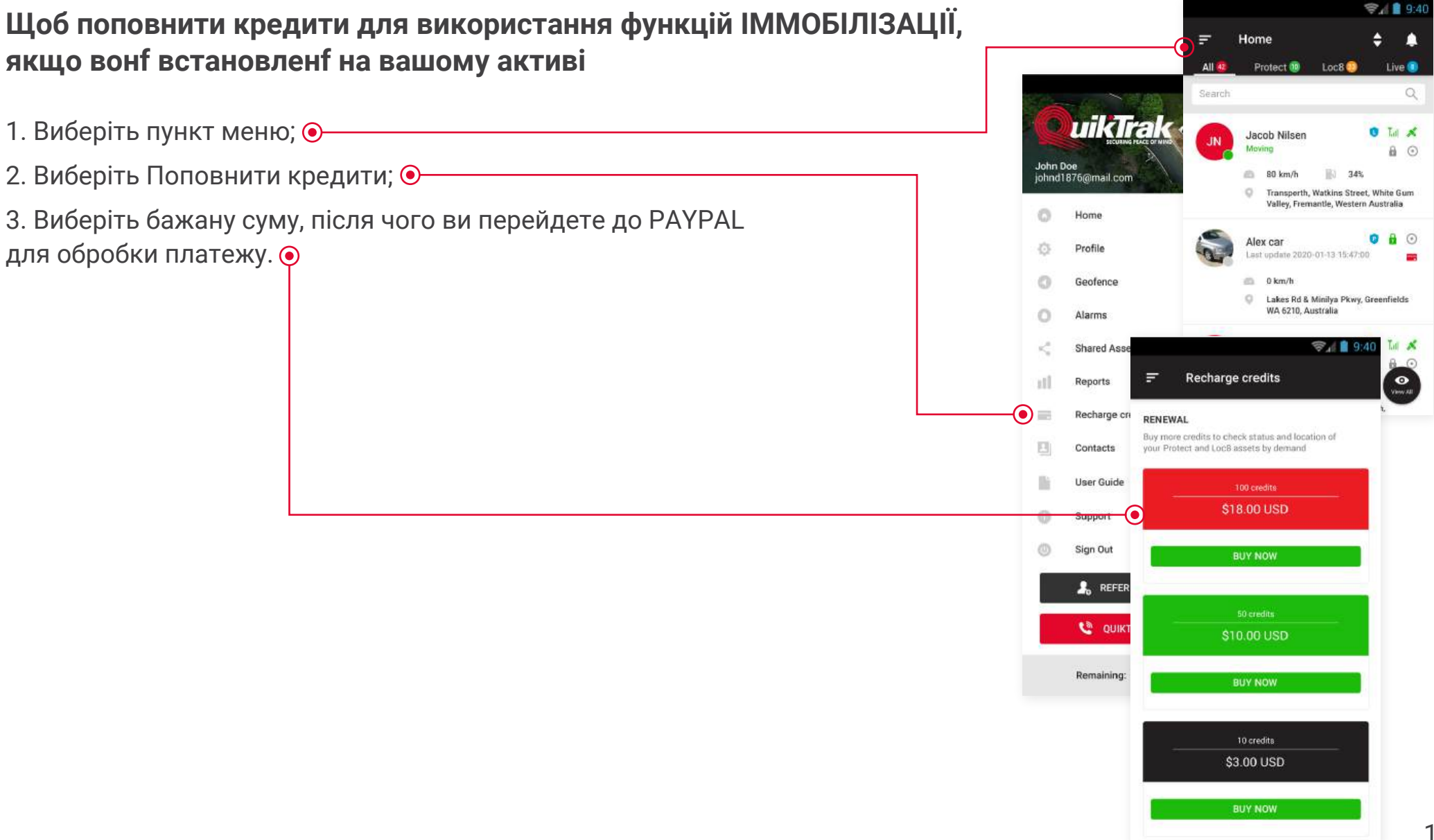

## Оновлення до Live рішення (Protect та Loc8 активи)

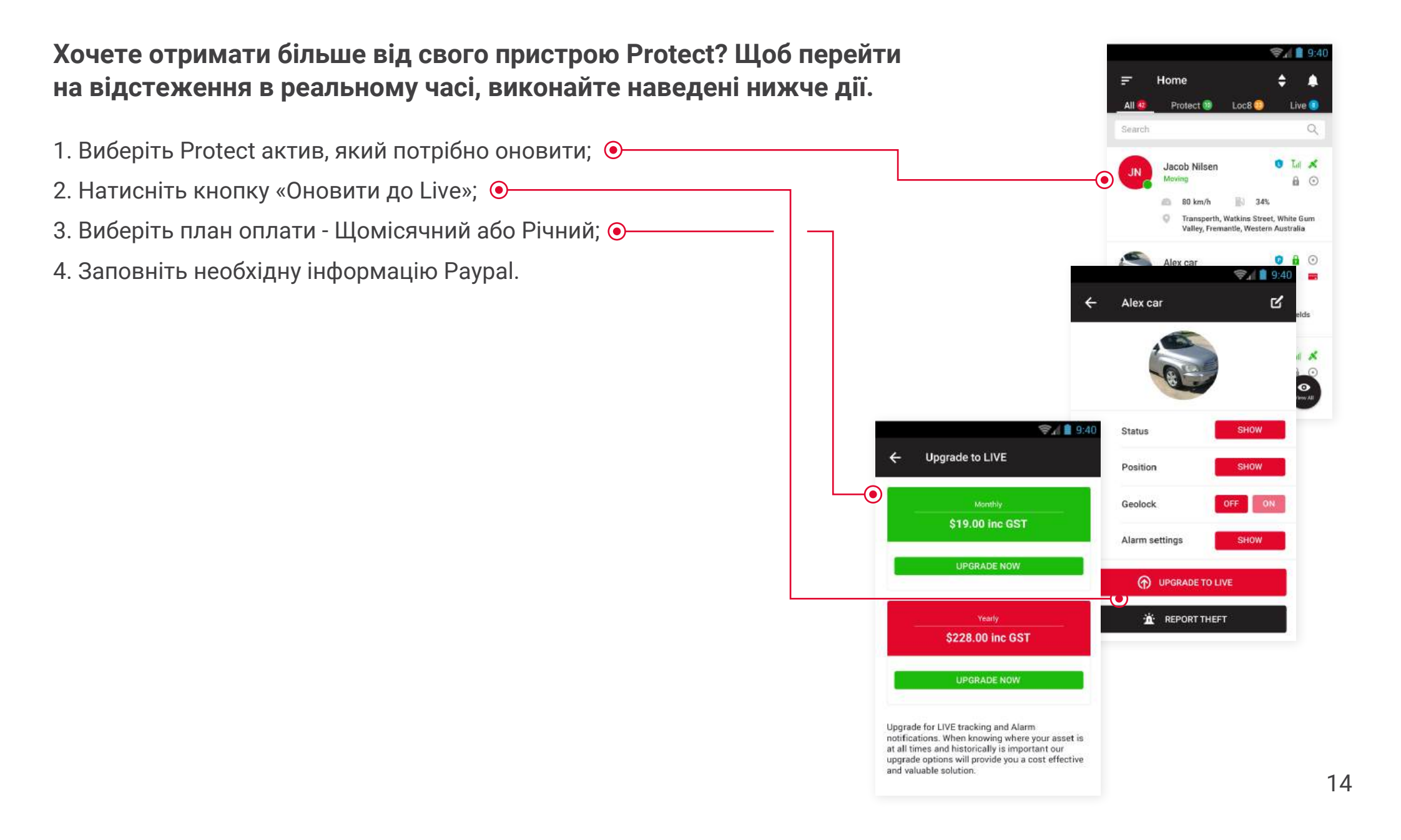

### Зміна пароля

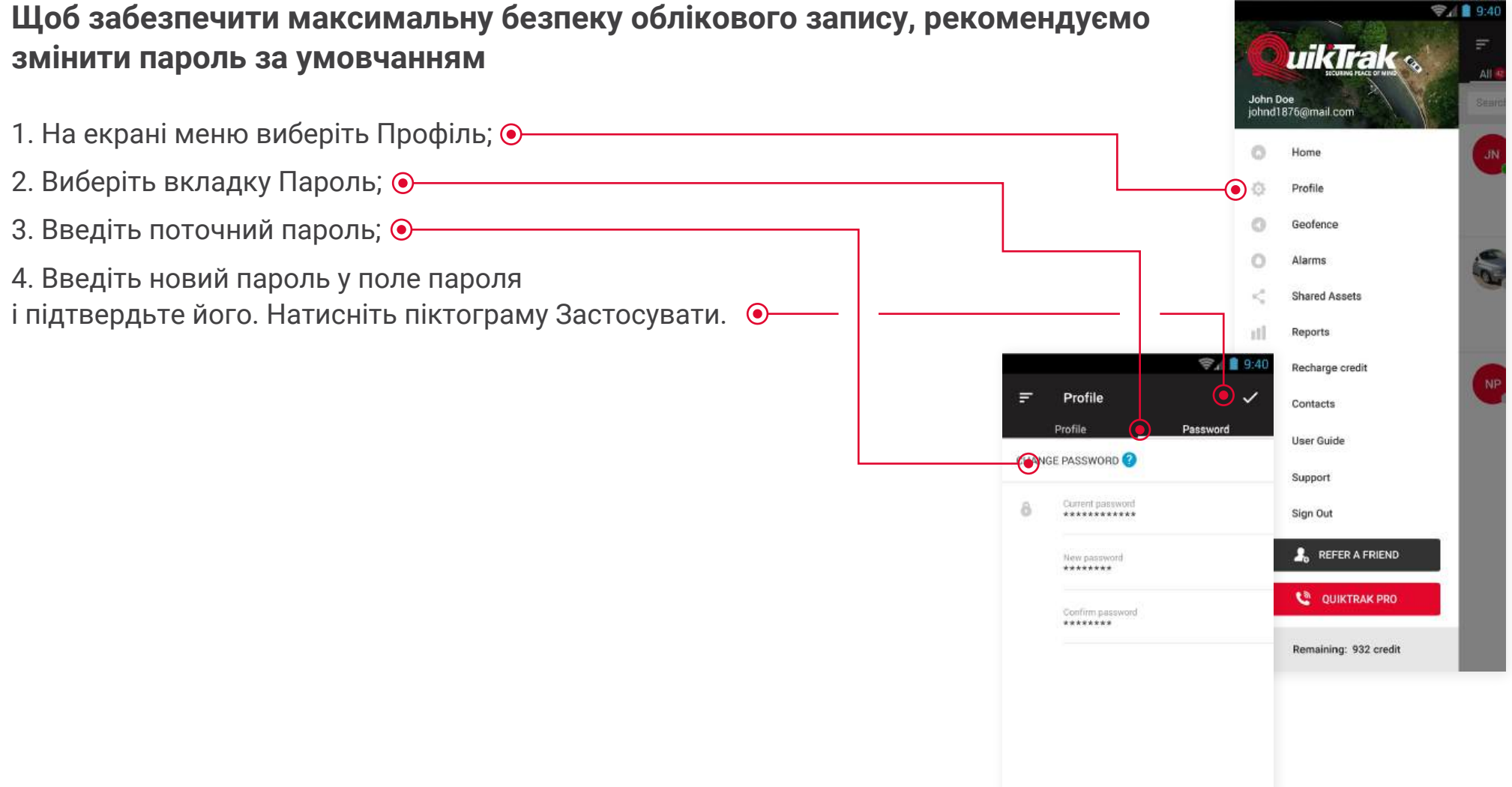

#### Перегляд останніх сповіщень тривоги (тільки Live активи)

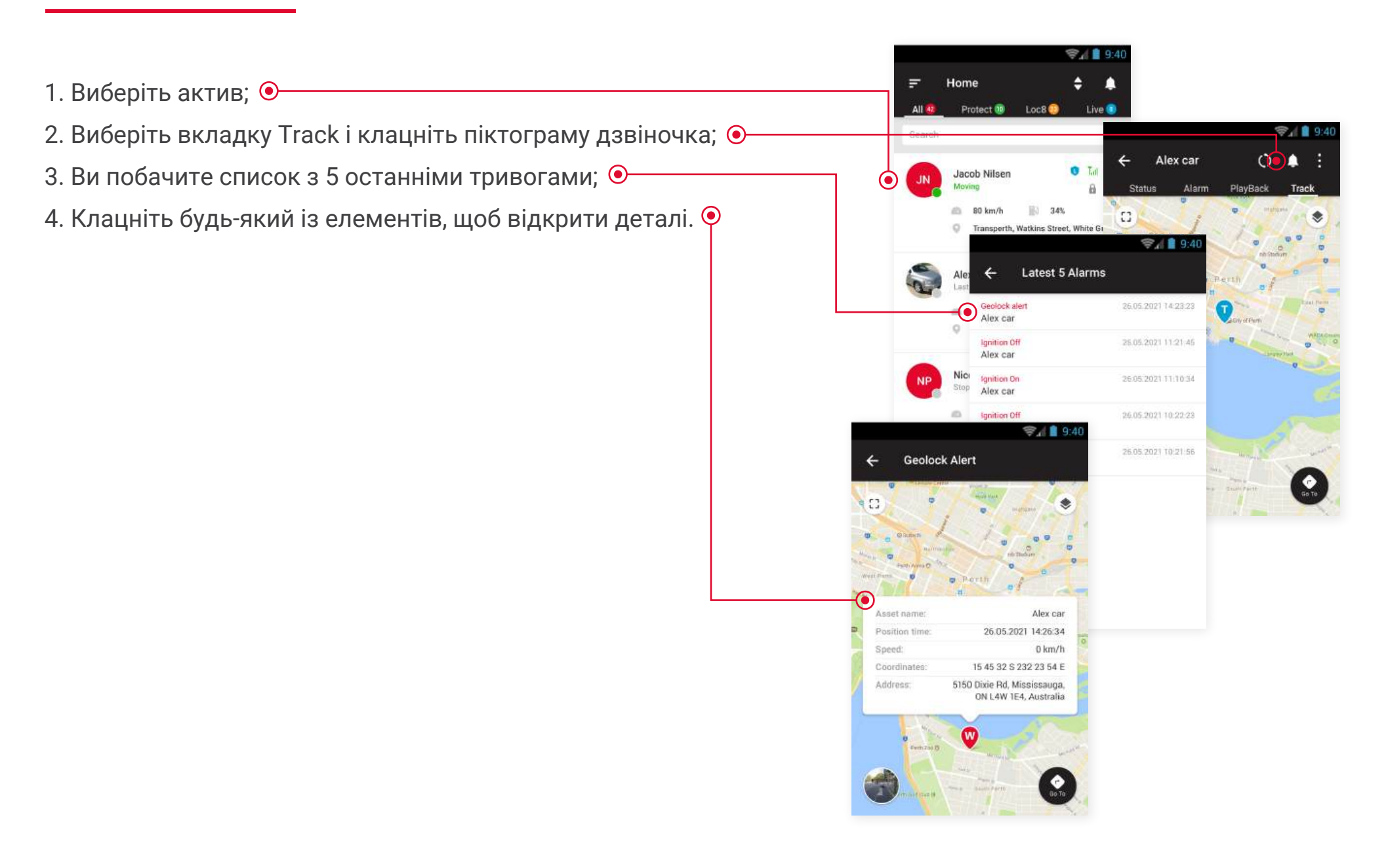

#### Шарінг (спільний доступ) активів

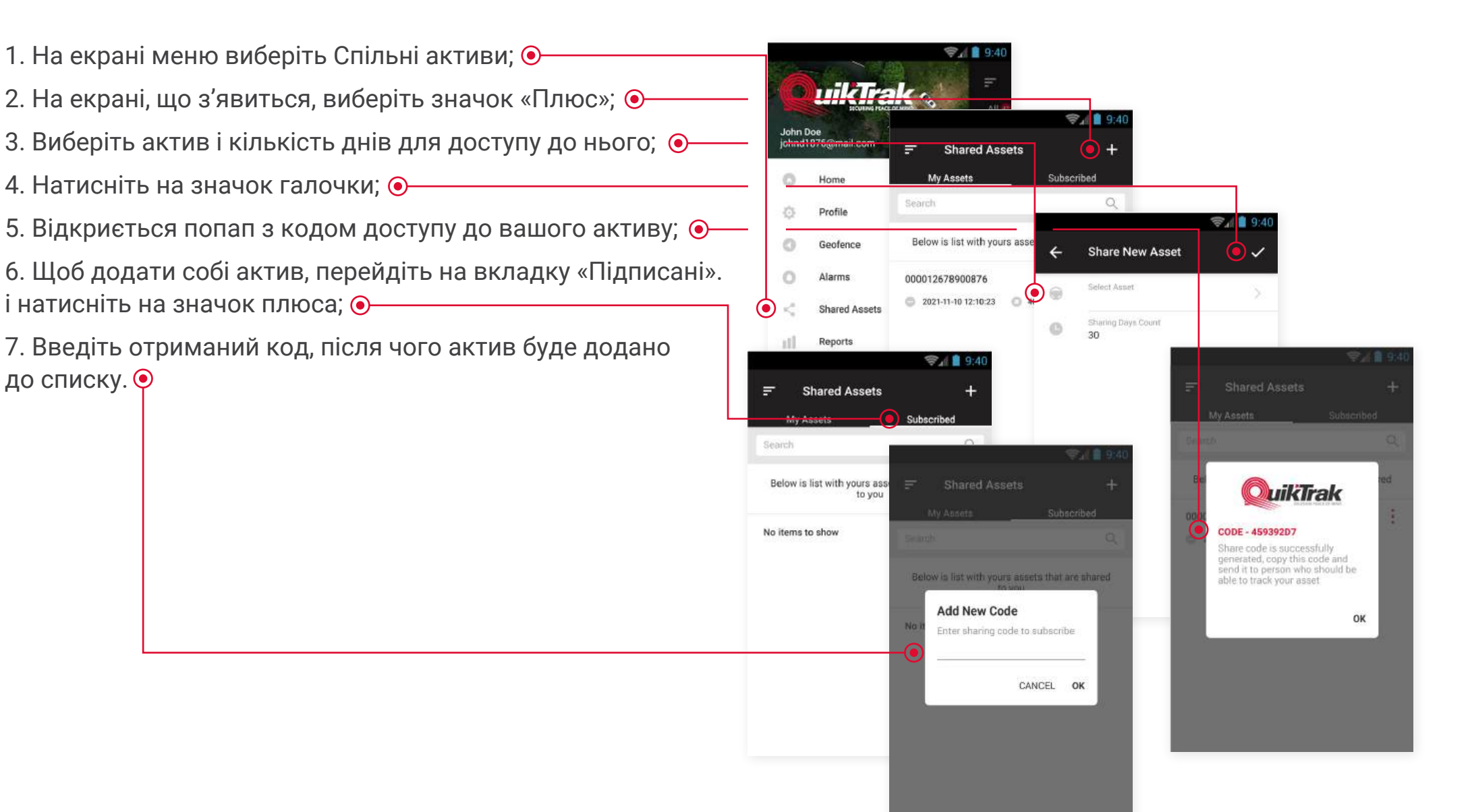

#### Шарінг (поділитись доступом) посилання для відстеження активу

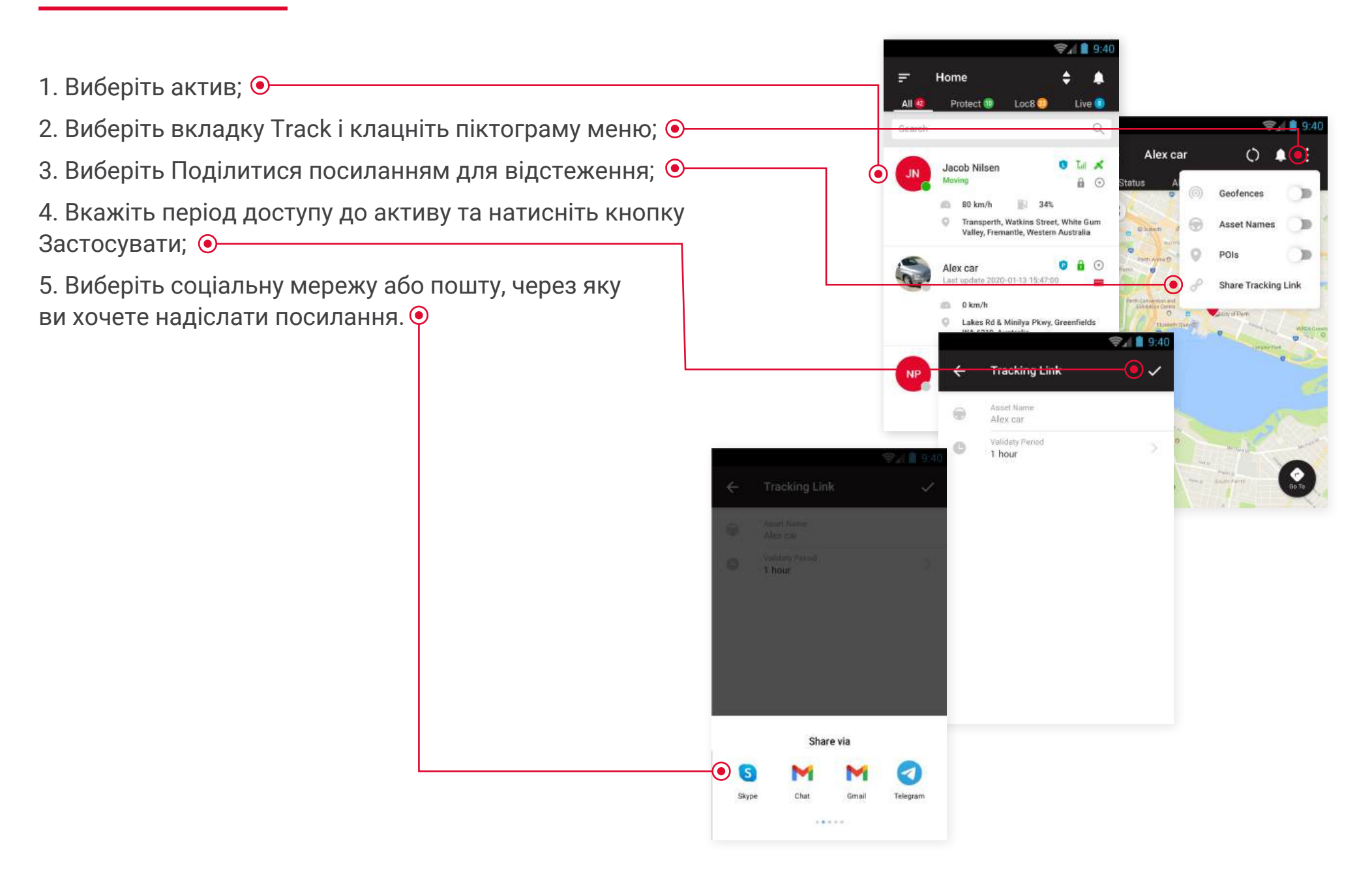

# Звіт про купівлю пального

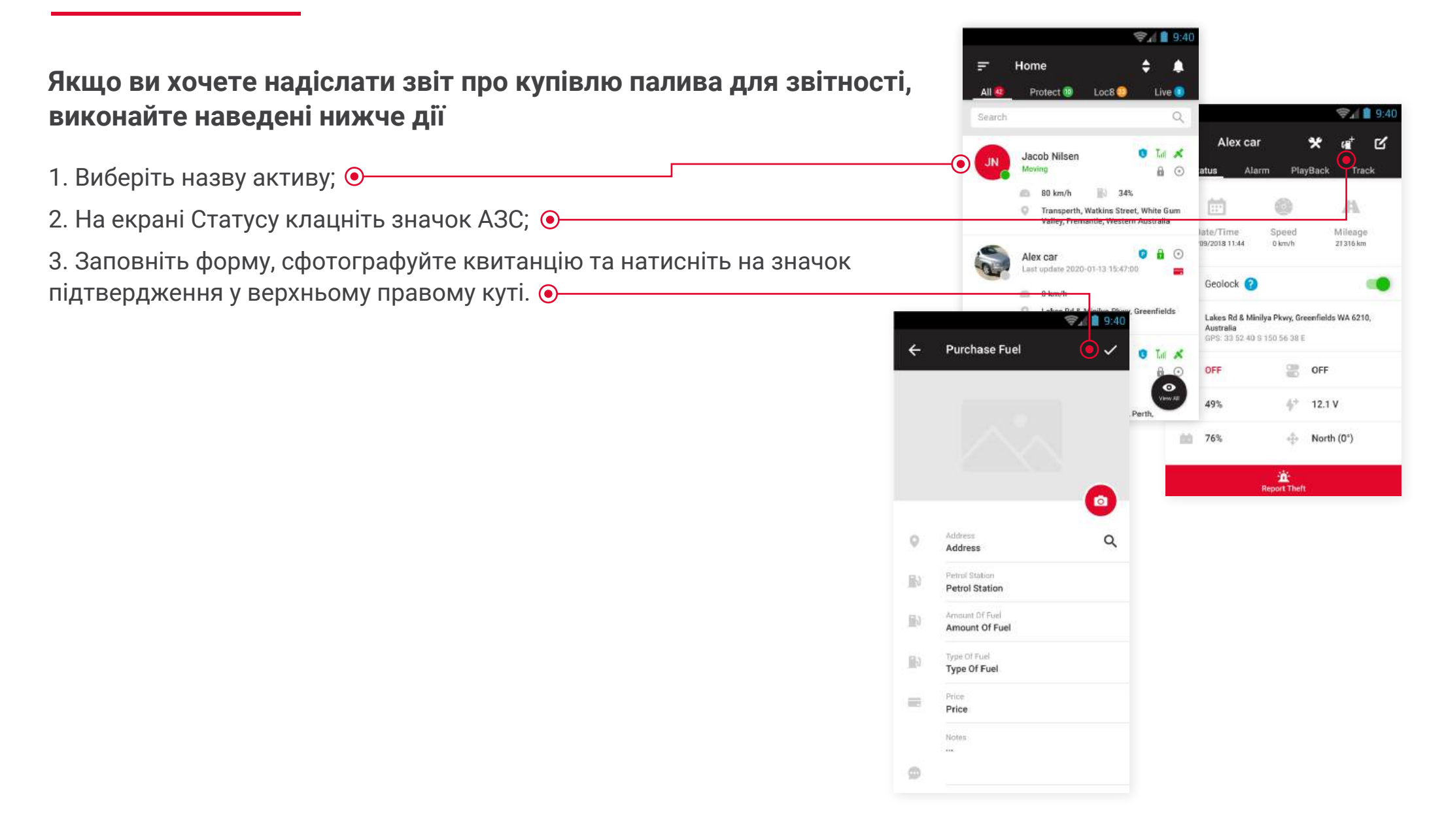

### ССТУ-плеєр

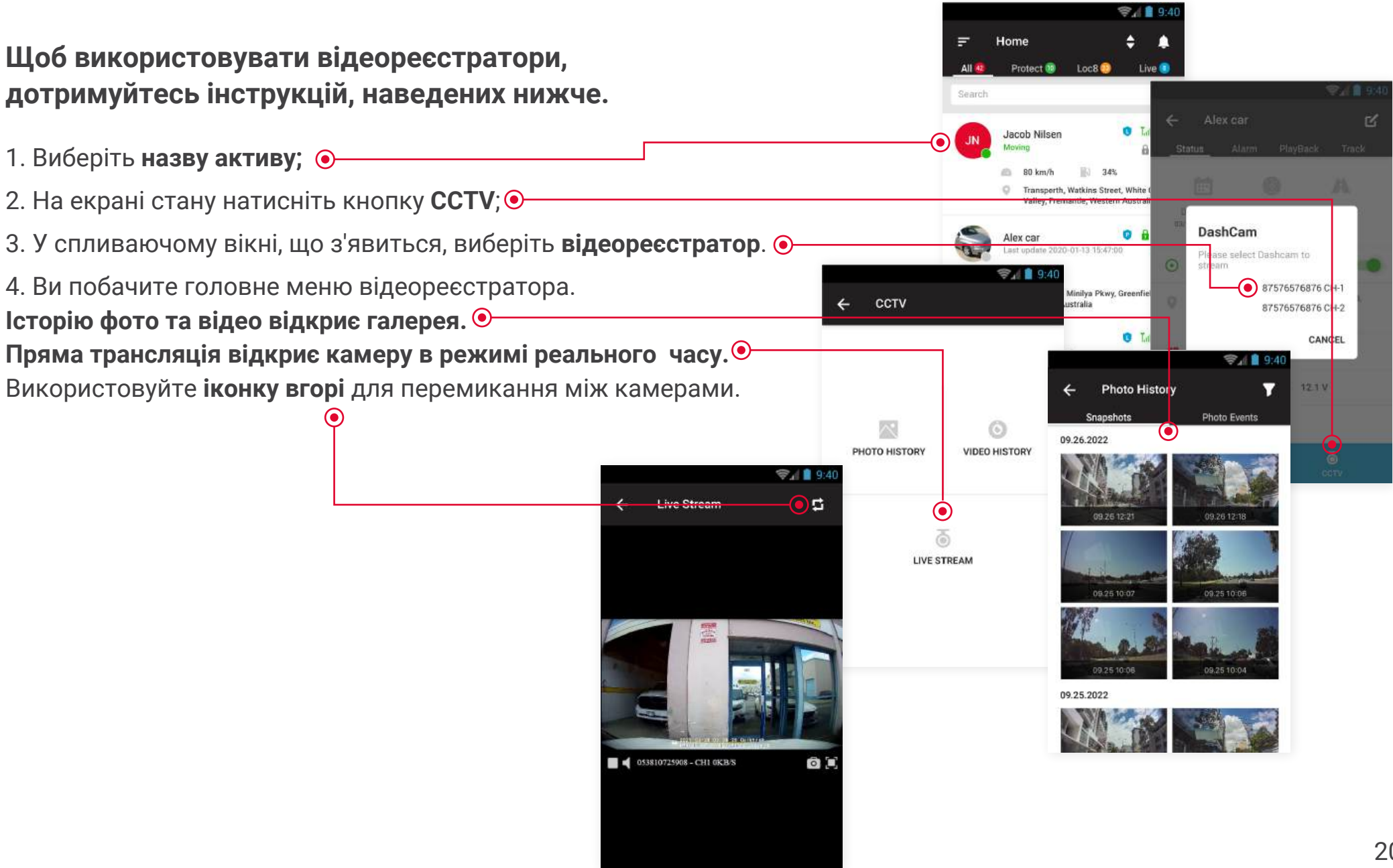

# Увімкнення функцій Геолок/Спливаючі повідомлення (Live активи)

Геолок - функція, яка дозволяє отримувати пуш-сповіщення, якщо ваш об'єкт починає рухатися.

Пуш-сповіщення - функція, яка дозволить вам отримувати сповіщення щоразу, коли ваше місцезнаходження буде оновлюватися.

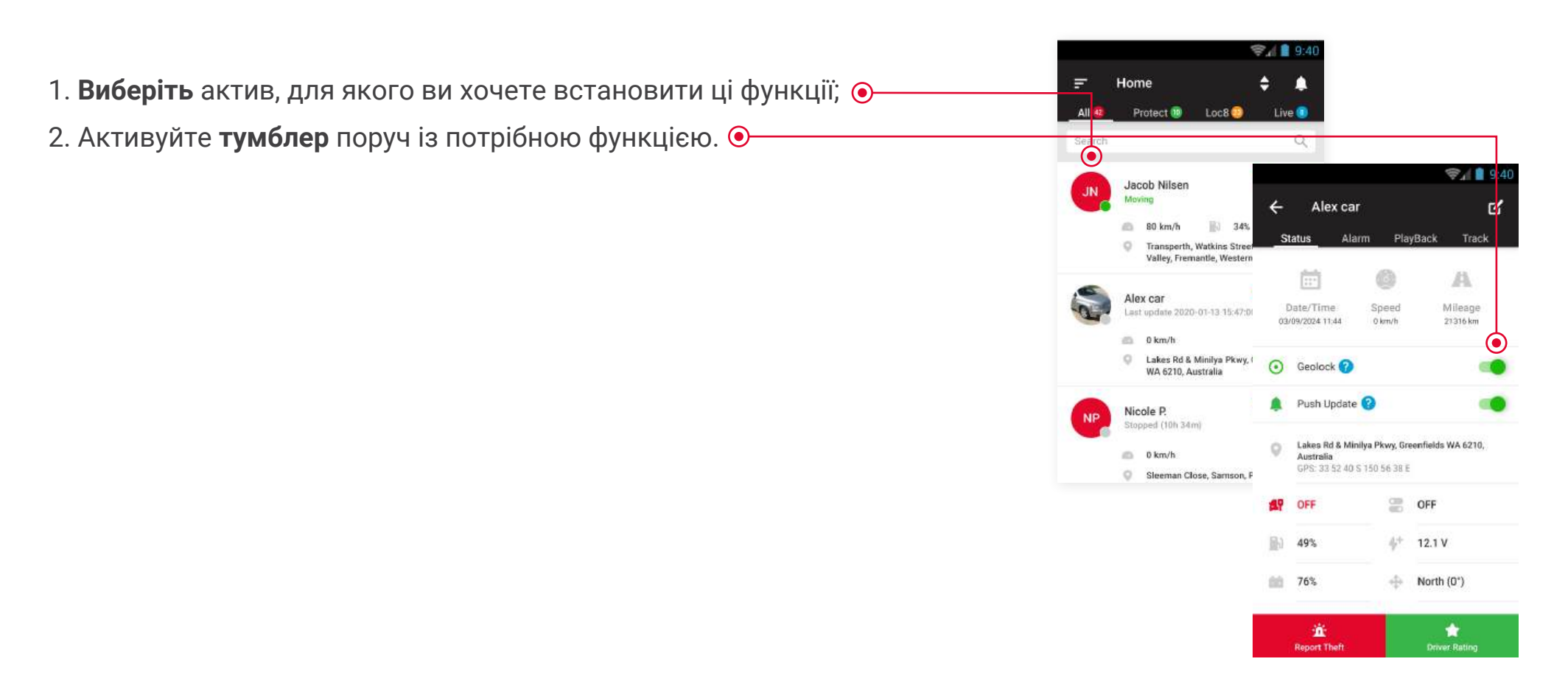

# Увімкнення функцій Геолок (Protect та Loc8 активи)

|                                                                 |        |                                                | 24 🗋 9  | 40             |         |
|-----------------------------------------------------------------|--------|------------------------------------------------|---------|----------------|---------|
| 1. Виберіть актив, для якого ви хочете встановити ці функції: 💿 | Ŧ      | Home                                           | ÷ 1     | 1              |         |
|                                                                 | All    | Protect 🔟 🛛 Loc8 😳                             | Live    |                |         |
| 2. Натисніть кнопку <b>Увімкнути</b> . 📀                        | Search |                                                | C       |                |         |
|                                                                 |        | Jacob Nilsen                                   |         |                | 🖘 🗋 🧐 🛠 |
|                                                                 | AI     | Moving                                         | ÷       | Alex car       | ۲)      |
|                                                                 |        | 🙈 80 km/h 🔢 34%                                |         |                |         |
|                                                                 |        | Valley, Fremantle, Western                     |         | 100            |         |
|                                                                 | 3      | Alex car<br>Lest update 2020-01-13 15:47:00    |         | 02             |         |
|                                                                 |        | 💼 0 km/h                                       |         |                |         |
|                                                                 |        | Lakes Rd & Minilya Pkwy,<br>WA 6210, Australia | hil     | Status         | SHOW    |
|                                                                 | NP     | Nicole P.<br>Stopped (10h 34m)                 | ۲       | Position       | SHOW    |
|                                                                 |        | 👛 0 km/h                                       | $\odot$ | Geolock        | OFF ON  |
|                                                                 |        | Sleeman Close, Samson, P                       |         | Alarm settings | SHOW    |
|                                                                 |        |                                                |         |                |         |
|                                                                 |        |                                                | 25      | Playback       | SHOW    |